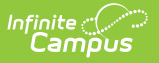

## SAML - SSO Login Report

Last Modified on 07/14/2025 10:30 am CDT

This report displays a record of all SAML login attempts for the past 7 days. Using this data, users can audit SSO logins on their system and troubleshoot issues they may be experiencing.

| S | SAML - SSO Login Report 🕁 User Management > Reports > SAML - SSO Login Report                                                                                                    |                                                  |          |               |                                                                                                    |                         |                    |
|---|----------------------------------------------------------------------------------------------------|--------------------------------------------------|----------|---------------|----------------------------------------------------------------------------------------------------|-------------------------|--------------------|
|   | SAML - SSO Login Details                                                                                                    |                                                  |          |               |                                                                                                    |                         |                    |
|   | This report enables users to audit all SAML - SSO login attempts that occurred within the past 7 days, providing visibility into both successful and failed logins, along with the reasons for any login failures. |                                                  |          |               | ooth successful and                                                                                                    |                         |                    |
|   | H 4 1 ► H 25 ▼ item                                                                                                    | is per page                                      |          |               |                                                                                                    |                         | 1 - 17 of 17 items |
|   | Timestamp \downarrow                                                                                                    | Log ID                                           | Username | Message Level | Message                                                                                                    | Configuration           | Identification A   |
|   | month/day/year hour:                                                                                                    | <b>T</b>                                         | <b>T</b> | <b>T</b>      | <b>T</b>                                                                                                    | <b>T</b>                | <b>T</b>           |
|   | 06/17/2025 01:37:11 PM                                                                                                    | E639E56D-<br>0175-4063-<br>A19C-<br>78E9527CC8F6 |          | ERROR         | The SAML -<br>SSO Identity<br>Provider did not<br>provide an<br>Identification<br>attribute that<br>matches the<br>configured<br>attribute of:<br>username | Single Sign-On<br>(SSO) | username           |
|   | 06/17/2025 01:37:11 PM                                                                                                    | E639E56D-<br>0175-4063-<br>A19C-<br>78E9527CC8F6 |          | INFO          | SAML - SSO<br>login attempt<br>started.<br>Received<br>SAMLResponse<br>from<br>https://accounts.c                                                          | Single Sign-On<br>(SSO) | username           |
|   |                                                                                                    |                                                  |          |               | The SAML -<br>SSO Identity<br>Provider did not                                                                                                    |                         |                    |

The table below explains each column in the report:

| Column        | Description                                                                                                    |  |  |
|---------------|----------------------------------------------------------------------------------------------------|--|--|
| Timestamp     | The exact date and time the user logged into Campus using SSO authentication.                                                                      |  |  |
| Log ID        | A unique identifier given to each login attempt. This identifier is useful when working with Campus Support on SSO-related issues.                 |  |  |
| Username      | The username of the person who logged in (or attempted to log in) using SSO authentication.                                                        |  |  |
|               | This field will be blank if the username was not yet passed to our system when the login entry was recorded.                                       |  |  |
|               |                                                                                                    |  |  |
| Message Level | Indicates if the record is informational (for example, a login attempt was initiated, or the user successfully logged in) or if an error occurred. |  |  |

| Column                      | Description                                                                                                    |
|-----------------------------|----------------------------------------------------------------------------------------------------|
| Message                     | The information recorded regarding the login attempt.<br>Information that may appear here includes an indication that an SSO login<br>attempt was started and received from a specific IDP, whether an<br>identifier was converted to a specific nameID, or whether an error was<br>encountered and what occurred. |
|                             | See the <u>Understand Report Messages</u> section below for detailed information about each report message.                                                                                                    |
| Configuration<br>Name       | Name of the SSO configuration used to log into Campus (set in the Name for Login Button field in the SAML - SSO Service Provider Configuration tool).                                                                                                    |
| Identification<br>Attribute | The attribute used for identification (often the username or nameID).                                                                                                    |

Each column of the report can be filtered by searching for a specific value as well as applying additional search logic to the value entered.

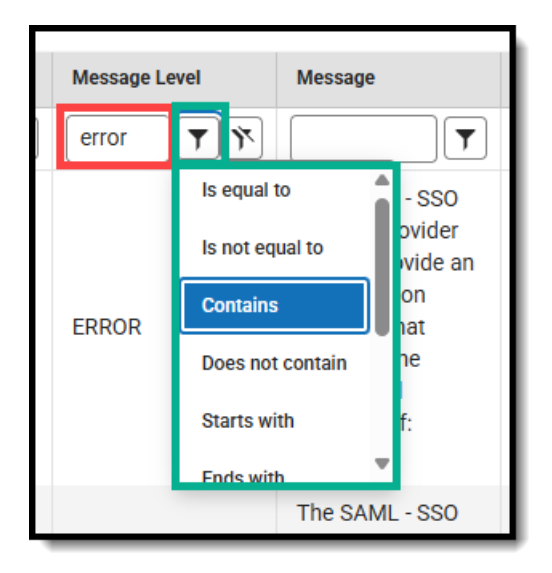

## **Understand Report Messages**

Expand the link below to learn more about each reported message.

| Message | Message | More Information |
|---------|---------|------------------|
| Level   |         |                  |

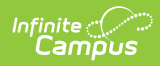

| Message<br>Level | Message                                                                                                    | More Information                                                                                                    |
|------------------|----------------------------------------------------------------------------------------------------|----------------------------------------------------------------------------------------------------|
| WARN             | SAML - SSO configuration chosen<br>because it is the only existing<br>config (will cause<br>exception if second config is<br>added). Consider adding idpEntityID<br>to the (single sign-on)<br>URL. | Currently, your Infinite Campus site has only<br>one SAML/SSO configuration set up. If, in the<br>future, another one were to be added,<br>Campus would not be able to distinguish<br>between the two.<br>To correct this and future-proof your<br>connection, you'll need to re-provide the full<br>Single Sign-On URL to your Identity Provider.<br>Navigate to SAML -SSO Service Provider<br>Configuration and copy/paste the full Single<br>Sign-On URL into the corresponding field<br>within your Identity Provider's system.<br>Or, if your Identity Provider obtains that value<br>through metadata, copy/paste the full Service<br>Provider Metadata URL into your Identity<br>Provider, then resync metadata within your<br>Identity Provider. |
| INFO             | "SAML -SSO Login successful for " +<br>username                                                                                                    | This message communicates that a SAML/SSO login was successfully completed for the indicated username.                                                                                                    |
| INFO             | "Identifier converted to:" +<br>System.lineSeparator() + username                                                                                                    | This message communicates that the<br>identifier was converted (usually due to<br>Domain Suffix handling settings) to the<br>identifier recorded above during a login<br>request                                                                                                    |
| INFO             | "Identifier from SAML -SSO Identity<br>Provider:" + System.lineSeparator()<br>+ username                                                                                                    | This message clarifies the identifier the<br>Identity Provider sent during the login<br>request. This identifier must correspond to an<br>Infinite Campus username.                                                                                                    |
| INFO             | SAML - SSO login attempt started.<br>SAMLResponse received from "<br>IdPUrl                                                                                                    | This message communicates that a<br>SAML/SSO login process has been initiated<br>and includes the Identity Provider URL from<br>which the SIS received a SAML/SSO Response.                                                                                                    |
| ERROR            | Missing SAML - SSO Service<br>Provider Configuration                                                                                                    | This indicates that Campus could not find the SAML/SSO configuration.                                                                                                    |
|                  |                                                                                                    | Please make sure that the configuration is<br>still set up properly in the <u>SAML-SSO Service</u><br><u>Provider Configuration</u> tool in Campus.                                                                                                    |

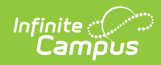

| Message<br>Level | Message                                                                                                    | More Information                                                                                                    |
|------------------|----------------------------------------------------------------------------------------------------|----------------------------------------------------------------------------------------------------|
| ERROR            | <ul> <li>"Failed to parse the SAML -SSO message." + e.getMessage()</li> <li>This e.getMessage is any error that happens while parsing the SAML message.</li> <li>Some errors we've seen in the past include: <ul> <li>Input string was null.</li> <li>InputStream cannot be null</li> </ul> </li> </ul>                                                                                                   | This error can indicate several things. Make<br>sure that your Identity Provider has been<br>provided the correct information from your<br>Infinite Campus site.<br>This could mean your Identity Provider is<br>configured to look for a value other than the<br>one you entered in SAML—SSO Service<br>Provider Configuration > Optional Attribute<br>Name.<br>Ensure that the field is not empty and is set<br>to whatever your Identity Provider is<br>configured to send (usually nameID). This<br>error could also be caused by a networking<br>issue, usually temporarily. |
| ERROR            | Failed to get keystore!<br>Failed to get keystore! Failed to<br>load SAML - SSO Identity Provider<br>Certificate<br>Failed to get keystore! Failed to get<br>cert DB password                                                                                                    | This type of error message indicates an issue<br>with the keystore that stores the certificate<br>associated with the SSO connection.<br>Have your Authorized Contact reach out to<br>Campus Support for assistance in identifying<br>and resolving the underlying cause.                                                                                                    |
| ERROR            | <ul> <li>SAML - SSO validation failed:</li> <li>This category of error indicates an issue during the SAML validation part of the process.</li> <li>Specific examples include: <ul> <li>"SAML -SSO validation failed: SAML -SSO response authn assertion does not contain conditions."</li> <li>"SAML -SSO validation failed: Authn assertion does not contain contain conditions."</li> </ul> </li> </ul> | Ensure the Identity Provider is configured to<br>send the correct conditions. Navigate to SAML<br>-SSO Service Provider Configuration and note<br>the Service Provider Entity ID and Single Sign-<br>on URL.<br>Ensure these values match the corresponding<br>fields in the Identity Provider system. Or, if<br>your Identity Provider supports it, re-provide<br>your Identity Provider with the full Service<br>Provider Metadata URL and resync metadata<br>within your Identity Provider.                                                                                    |

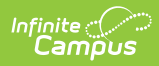

| Message<br>Level | Message                                                                                                    | More Information                                                                                                    |
|------------------|----------------------------------------------------------------------------------------------------|----------------------------------------------------------------------------------------------------|
| ERROR            | "SAML -SSO response authn<br>assertion conditions audience<br>restrictions do not contain any<br>audiences."<br>"SAML -SSO response audience<br>does not match expected<br>audience." | This indicates that the "audience" (EntityID)<br>is not configured or not configured correctly<br>within your Identity Provider. Navigate to<br>SAML -SSO Service Provider Configuration<br>and note the Campus (Service Provider) Entity<br>ID value.<br>Ensure this value matches the corresponding<br>Entity ID field in the Identity Provider system;<br>if it doesn't, update your Identity Provider to<br>match what is in Infinite Campus. Or, if your<br>Identity Provider supports it, re-provide your<br>Identity Provider the full Campus (Service<br>Provider) Metadata URL and resync metadata<br>within your Identity Provider.                                                                       |
| ERROR            | "The SAML -SSO message expired."                                                                                                    | The SAML login request has timed out. This value can be modified at SAML -SSO Service Provider Configuration > Campus SSO Preferences > Request Timeout and set to a longer duration if desired.                                                                                                    |
| ERROR            | "SAML -SSO response or Authn assertion must be signed."                                                                                                    | Please ensure that the Identity Provider is configured to sign the assertions.                                                                                                    |
| ERROR            | "Response doesn't have any valid<br>assertion which would pass subject<br>validation"                                                                                                 | <ul> <li>This can be indicative of a few different issues.</li> <li>Verify that the Identity Provider has a valid certificate and the correct entity ID and Single Sign-on URL: <ul> <li>Navigate to SAML -SSO Service Provider Configuration and note the Campus (Service Provider) Entity ID and Single Sign-On URL values.</li> </ul> </li> <li>Ensure these values match the corresponding fields in the Identity Provider system; if they don't, update your Identity Provider to match what is in Infinite Campus. Or, if your Identity Provider supports it, re-provide your Identity Provider the full Campus (Service Provider) Metadata URL and resync metadata within your Identity Provider.</li> </ul> |

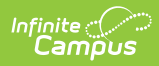

| Message<br>Level | Message                                                                                                    | More Information                                                                                                    |
|------------------|----------------------------------------------------------------------------------------------------|----------------------------------------------------------------------------------------------------|
| ERROR            | "Invalid destination"                                                                                                    | The destination value the Identity Provider<br>sent to Campus does not match up with the<br>destination Campus was expecting. This value<br>is case sensitive.                                                                                                    |
|                  |                                                                                                    | Please confirm the Identity Provider has been<br>provided the correct Single Sign On URL:<br>Navigate to SAML -SSO Service Provider<br>Configuration and take note of the Single<br>Sign-On URL value.                                                                                                    |
|                  |                                                                                                    | Ensure this value matches the corresponding<br>field in the Identity Provider system; if it<br>doesn't, update your Identity Provider to<br>match what is in Infinite Campus. Or, if your<br>Identity Provider supports it, re-provide your<br>Identity Provider the full Campus (Service<br>Provider) Metadata URL and resync metadata<br>within your Identity Provider. |
| ERROR            | "Response has invalid issuer: " +<br><idpentityid from="" idp="" sent="">+ " was<br/>expecting: " + <stored<br>iDPEntityID&gt;</stored<br></idpentityid> | The entityID that was sent by the IDP does<br>not match the one stored in Campus for this<br>configuration.                                                                                                    |
| ERROR            | "Failed to refresh metadata"                                                                                                    | Campus could not retrieve the metadata,<br>which could indicate a keystore issue. Please<br>have your Authorized Contact contact<br>Campus Support.                                                                                                    |

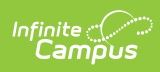

| Message<br>Level | Message                                             | More Information                                                                                                    |
|------------------|-----------------------------------------------------|----------------------------------------------------------------------------------------------------|
| ERROR            | "Invalid public key!"                               | <ul> <li>The certificate that was used for this is likely not correct.</li> <li>If you have more than one SSO configuration within your Identity Provider, ensure you've provided a Metadata URL/Metadata XML file from the correct one.</li> <li>Navigate to <u>SAML -SSO Service Provider</u><br/><u>Configuration</u> and note the certificate information under Identity Provider (IDP)</li> <li>Signature. Verify that this information matches the certificate the Identity Provider is currently using for their corresponding SSO app.</li> <li>If you're using a Metadata URL, hit Sync and Save, and check again.</li> <li>If you're using a Metadata XML file, you may have to re-export a fresh Metadata XML from your Identity Provider with up-to-date certificate details.</li> </ul>                                                                                                    |
| ERROR            | "Invalid signature profile"<br>"Invalid signature!" | The certificate that was used for this is not<br>correct. If you have more than one SSO<br>configuration within your Identity Provider,<br>ensure you've provided a Metadata<br>URL/Metadata XML file from the correct one.<br>Navigate to SAML -SSO Service Provider<br>Configuration and note the certificate info<br>under Identity Provider (IDP) Signature. Verify<br>that this info matches the certificate the<br>Identity Provider is currently using for their<br>corresponding SSO app. If you're using a<br>Metadata URL, hit Sync and Save, and check<br>again.<br>If you're using a Metadata XML file, you may<br>have to re-export a fresh Metadata XML from<br>your Identity Provider with up-to-date<br>certificate details. The certificate that was<br>used for this is not correct. Verify that the<br>metadata in the SSO configuration page<br>matches the metadata provided by the IDP. |

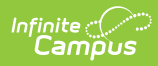

| Message<br>Level | Message                                                                                                    | More Information                                                                                                    |
|------------------|----------------------------------------------------------------------------------------------------|----------------------------------------------------------------------------------------------------|
| ERROR            | "The SAML -SSO Identity Provider<br>did not provide an identification<br>attribute that matches the<br>configured attribute of: " +                 | This indicates that during login, the SAML/SSO<br>Identity Provider did not send over the<br>attribute Campus was expecting.                                                                                                    |
|                  | usernameAttributeName                                                                                                    | This could mean your Identity Provider is<br>configured to look for a value other than the<br>one you have entered in SAML -SSO Service<br>Provider Configuration > Optional Attribute<br>Name. Ensure that the field is not empty and<br>is set to whatever your Identity Provider is<br>configured to send (usually nameID). |
| ERROR            | "Not able to find username!"                                                                                                    | Ensure that the user account exists in Infinite<br>Campus and verify that the Authorization<br>Type drop-down menu is set to the correct<br>SAML/SSO configuration(not Local Campus<br>Authentication or LDAP).                                                                                                    |
| ERROR            | "The identifier '" + userName + "'<br>sent from the SAML -SSO Identity<br>Provider does not exist in SIS."                                          | This indicates that the identifier indicated<br>does not correspond to an Infinite Campus<br>username. That user may not exist in Infinite<br>Campus.                                                                                                    |
| ERROR            | "The user '" + userName + "' sent<br>from the SAML -SSO Identity<br>Provider is not configured for SAML<br>authentication in SIS."                  | This indicates that the user account is not<br>configured to use SAML SSO. Navigate to the<br>User Account screen, change the<br>Authentication Type to the correct SAML<br>(SSO) option, and save.                                                                                                    |
| ERROR            | "Incorrect SAML -SSO configuration<br>ID, '" +<br><auth.samlconfigurationid> + "'<br/>doesn't match the configuration ID</auth.samlconfigurationid> | The SAML/SSO configuration that was used to<br>log in does not match the stored SAML/SSO<br>configuration for the user account.                                                                                                    |
|                  | of: '" + <stored<br>samlConfigurationID&gt; + "'"</stored<br>                                                                                       | Please ensure that the user account is<br>configured to utilize the expected SAML/SSO<br>configuration on the User Account screen.                                                                                                    |
| ERROR            | "PIV card authentication is<br>enabled"                                                                                                    | This indicates that the account is enabled for<br>PIV card authentication and cannot be<br>authenticated with SAML/SSO. Change the<br>account Authentication Type on the User<br>Account screen to the correct SAML (SSO)<br>option.                                                                                           |
| ERROR            | "User Account is disabled for User "<br>+ username                                                                                                  | This indicates that the user account is<br>disabled and, therefore, cannot be logged<br>into. If this account was disabled in error, you<br>can enable it on the <u>User Account</u> screen.                                                                                                    |

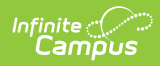

| Message<br>Level | Message                                           | More Information                                                                                                    |
|------------------|---------------------------------------------------|----------------------------------------------------------------------------------------------------|
| ERROR            | "User Account is expired for User "<br>+ username | This indicates that the user account has<br>expired and cannot be logged into. If the<br>account expired in error, you can remove the<br>Account Expiration Date on the User Account<br>screen.                            |
| ERROR            | "User Account is invalid for User "<br>+ username | This error indicates that something went wrong with the login.                                                                                                    |
|                  |                                                   | Make sure the SAML/SSO configuration is<br>enabled, the User Account is active, and its<br>Authentication Type is set to the correct SAML<br>(SSO) option, and that the SAML/SSO<br>configuration has been done correctly. |